# MOL GROUP WEB ISA USER MANUAL

**Dóra SÁFÁR** ISA Group Level Product Owner **Miklós PÓK** Senior Business Analyst

August 2021, Budapest – Bratislava

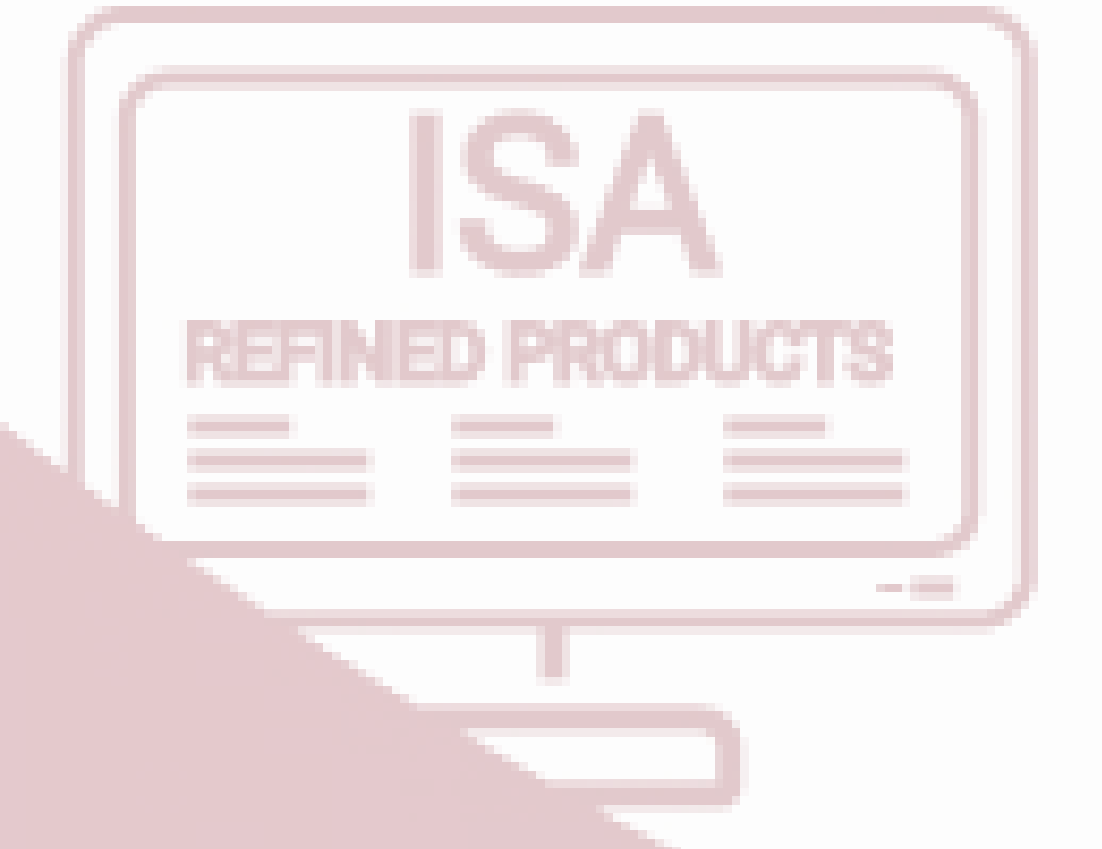

## ▶ MOLGROUP

# ISA USER MANUAL CONTENT

## MAIN FUNCTIONALITIES OF THE SYSTEM

| 1 | Introduction<br>•WEBISA in general                      | 1        |
|---|---------------------------------------------------------|----------|
| 2 | Contract<br>•All basic data at one place                | 1        |
| 3 | Order Manually<br>•The order form and the shopping cart | ,        |
| 4 | Order from file<br>•The sample excel and how to use it  |          |
| 5 | Credit limit<br>•The numbers and the meaning behind     | 1        |
| 6 | •Dashboard and download                                 | ,        |
| 7 | •Every actualities                                      | MOLGROUP |

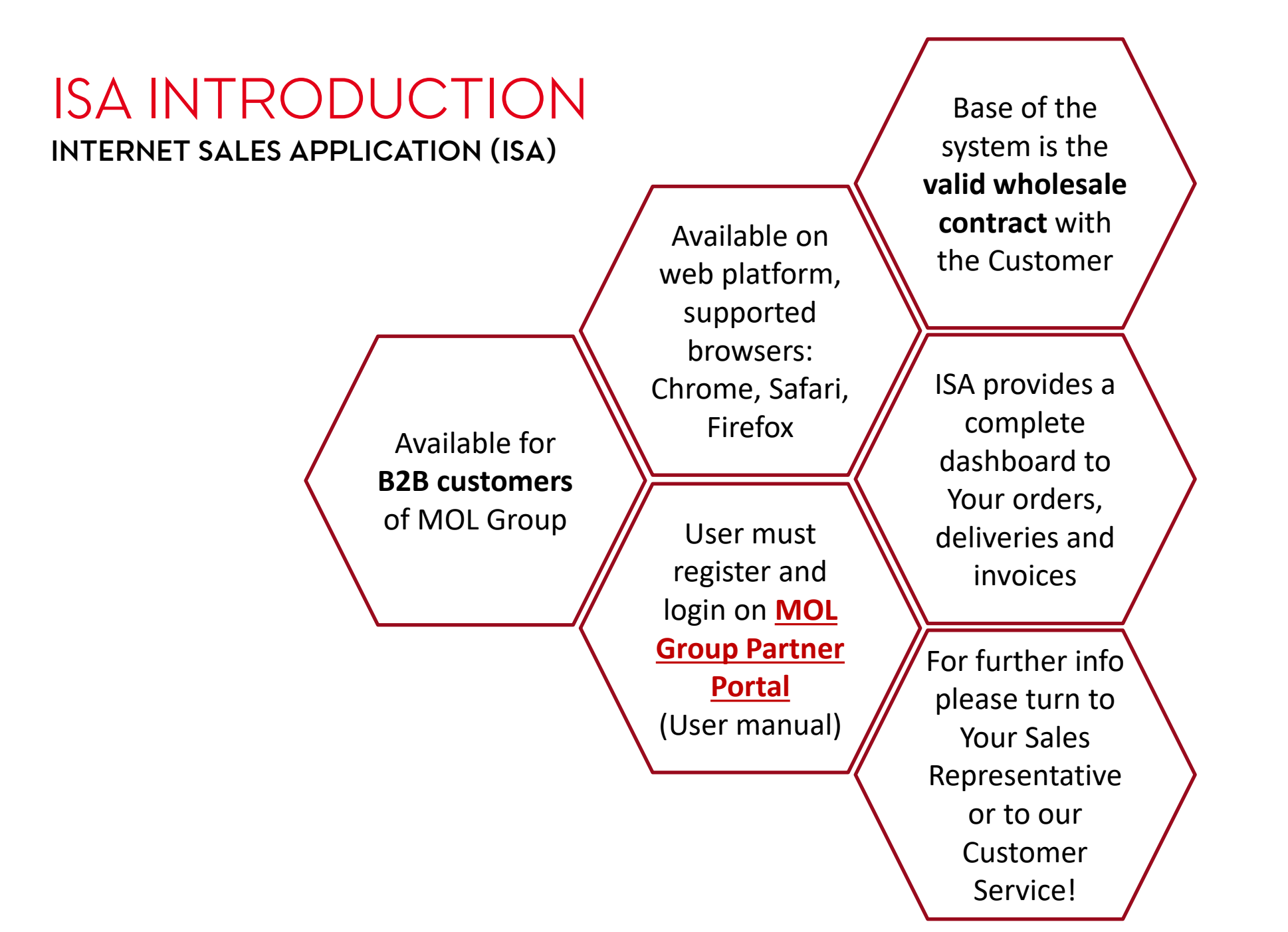

MOLGROUP | 3

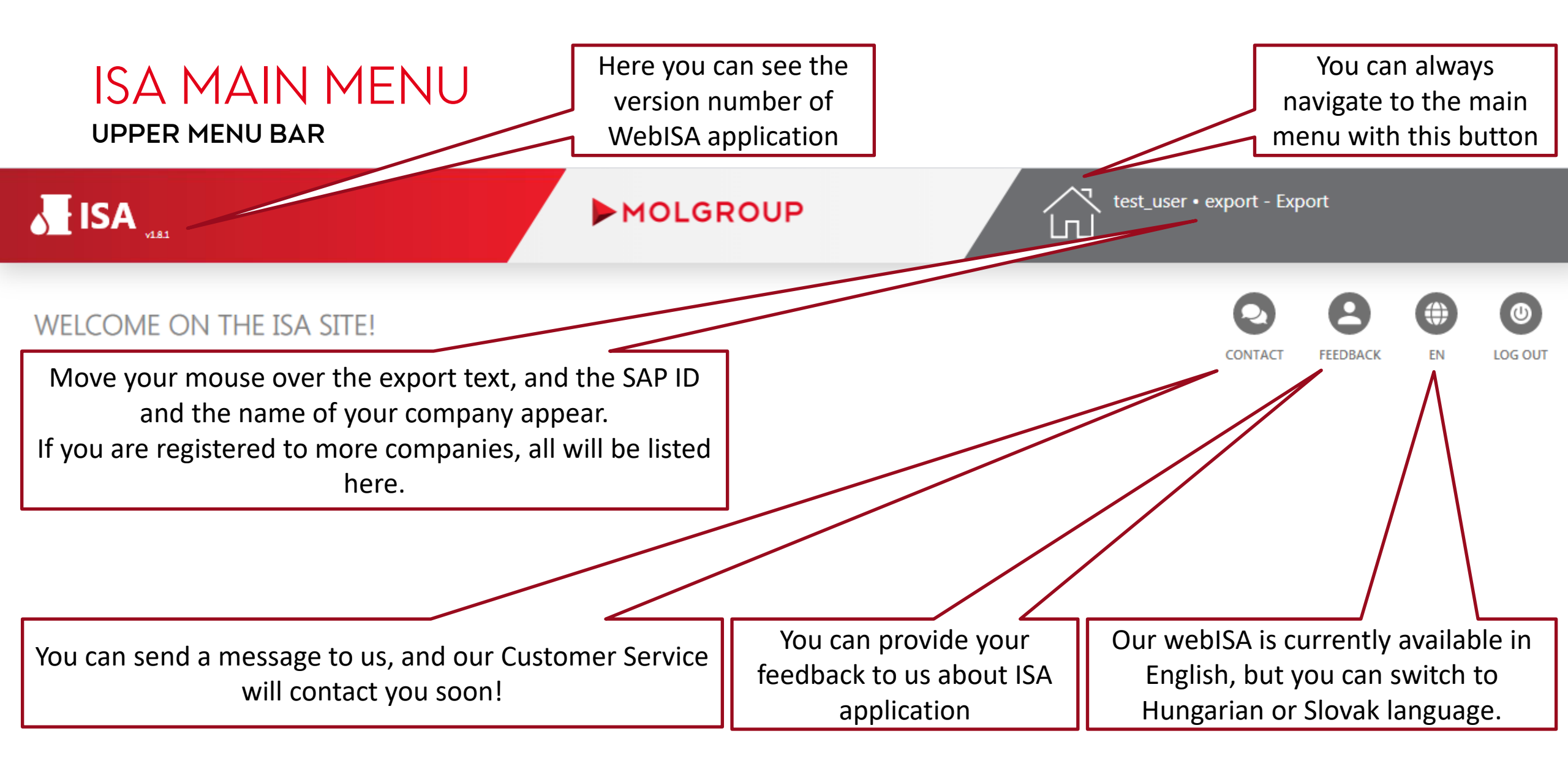

# ISA MAIN MENU

## **TILES – CORE FUNCTIONALITIES**

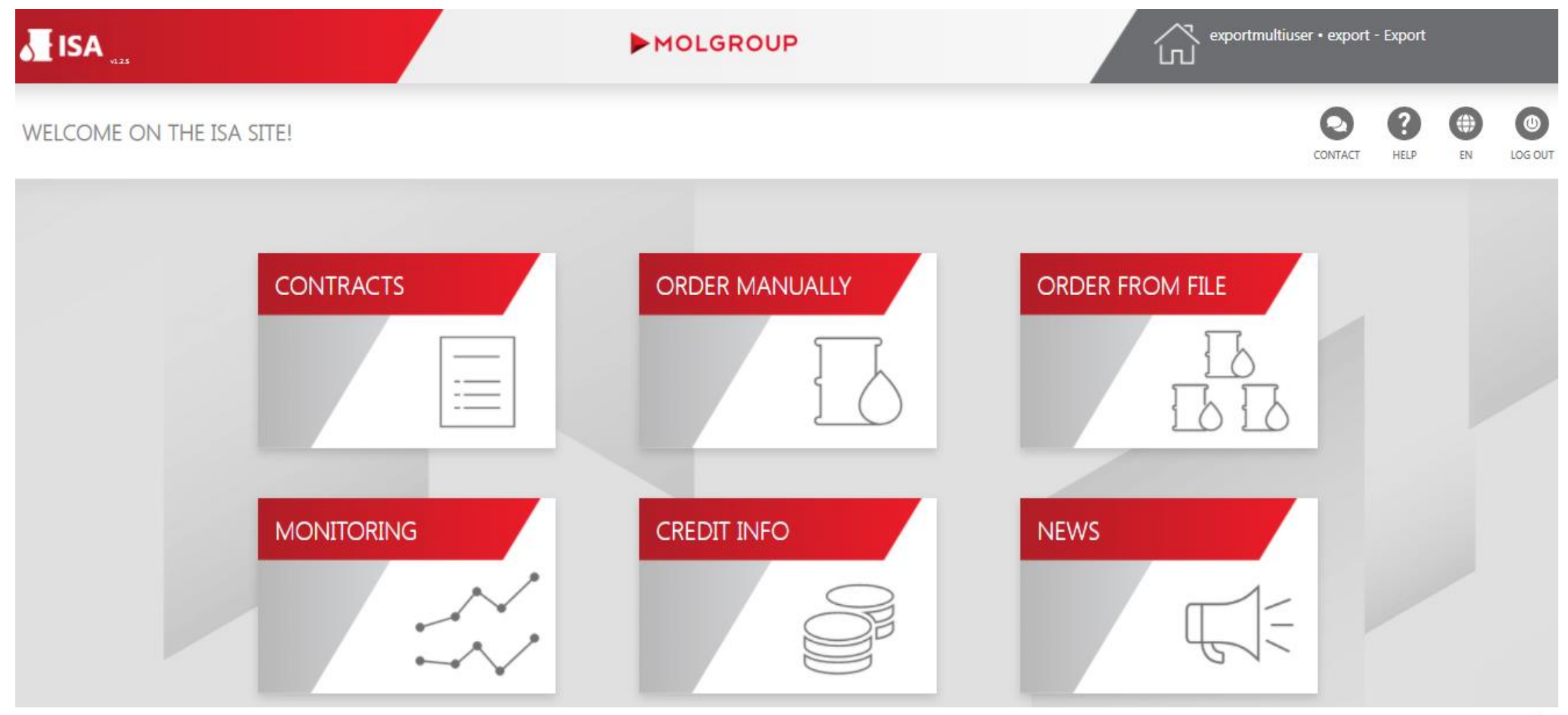

#### You can filter your Here you can check all the main information about your available contracts contracts based on Seller and Customer Seller Product Line Company MOL 400848 - ISA Test Company Chemical Filter company and product line Contracts 3 VALID FROM VALID TO TYPE PAYMENT TYPE PAYER ID SAP ID + DESCRIPTION SALESPERSON NAME 50125414 FCA Százhalombatta Credit 22.06.2021 31.12.2021 ISA Test Contract SZ30 - By remittance within 30 days of dispatch 400848 50125416 FCA Százhalombatta Downpayment 23.06.2021 31.12.2021 ISA Test Downpayment Contract EF00 - Payment in advance 400848

#### Products 2 PRODUCT CODE PRODUCT NAME CONTRACTED QUANTITY DELIVERED QUANTITY FULFILLMENT RATIO 11000022 TOLUENE 1,000 TO | TO % 19000655 MALEIC ANHYDRIDE LIQUID 1,000 TO 58.5 TO 5.85% You can track your contract fulfillment ratio calculated based on the contracted and delivered quantities Ship-to 1 SHIP-TO CODE SHIP-TO NAME POSTAL CODE CITY ADDRESS ISA Street 2 616730 ISA Test Consignee 094 20 ISA City You can track the registered ship-to data. In case a destination is missing, or MOLGROUP 6 You have a new ship-to, please contact to our Customer Service

## CONTRACT ORDER SUMMARY SCREEN

CONTRACTS

## ORDER MANUALLY ORDER SUMMARY SCREEN

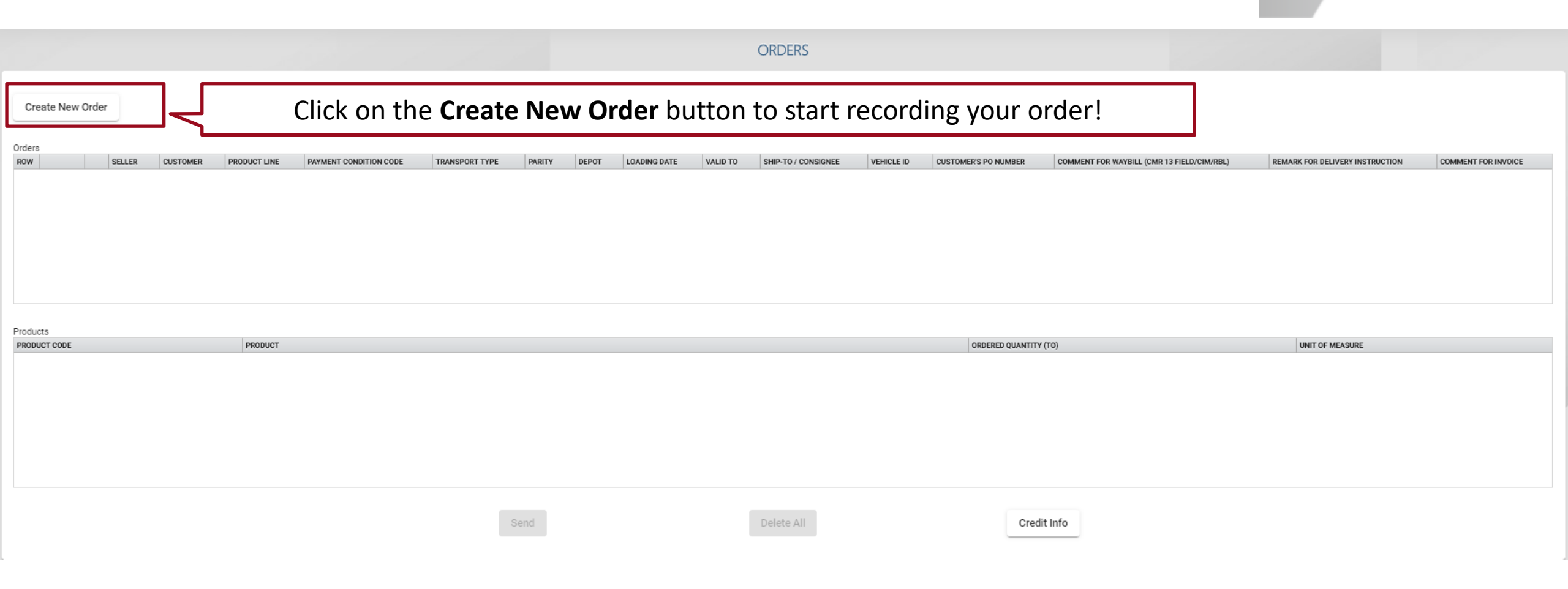

ORDER MANUALLY

# ORDER MANUALLY **ORDER FORM - 1**

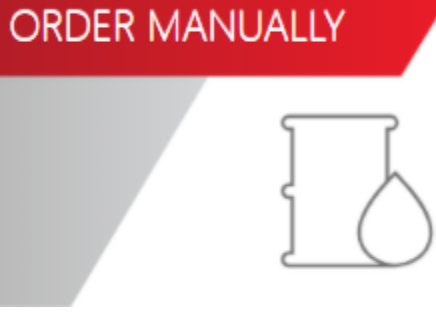

8

| Order Manually                                                                                                    | C2                                                                         |
|----------------------------------------------------------------------------------------------------|----------------------------------------------------------------------------|
| Seller<br>MOL                                                                                                    | Fill out the Order form according to your needs. Fields with only one      |
| Customer                                                                                                    | possible entry will be pre-filled for you.                                 |
| 400040 - ISA Test Company                                                                                                    |                                                                            |
| Product Line                                                                                                    | Select whether you would like to order excise duty relevant product or     |
| Chemical                                                                                                    | not. This field is hidden in case you have contract only (not) excise duty |
| Excise duty 🔘 Yes 🔘 No                                                                                                    | relevant products.                                                         |
| Contract                                                                                                    | Chaosa the appropriate contract based on the parity and the payment        |
| FCA Százhalombatta Credit                                                                                                    |                                                                            |
| Payment Terms                                                                                                    | term you wish to use.                                                      |
| By remittance within 30 days of dispatch                                                                                                    |                                                                            |
|                                                                                                    | Depot field is displayed only in case the snipment is organized by our     |
| Depot                                                                                                    | Customer.                                                                  |
| Százhalombatta                                                                                                    | · · · · · · · · · · · · · · · · · · ·                                      |
| Delivery Date                                                                                                    | Choose the delivery date, when you would like to receive the product in    |
| 27-09-2021                                                                                                    | case the shipment is organized by MOL Group or when you would like to      |
| In case of MOL Group organised delivery the desired day of arrival, in<br>case of customer organised delivery the day of pick-up must be chos | pick-up the product in case the shipment is organized by our Customer.     |

## ORDER MANUALLY **ORDER FORM - 2**

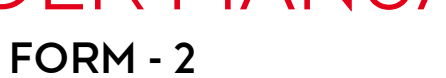

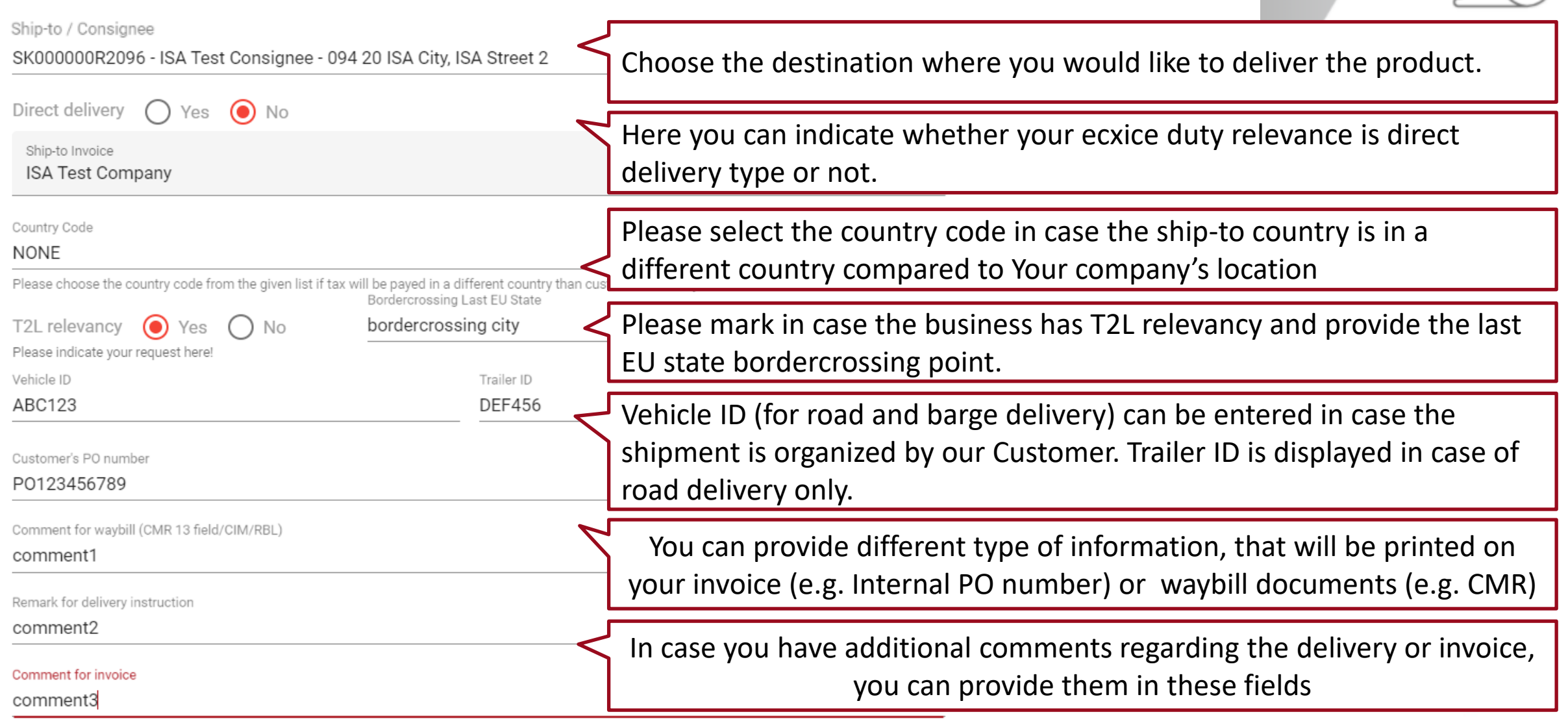

ORDER MANUALLY

## ORDER MANUALLY ORDER FORM - 3

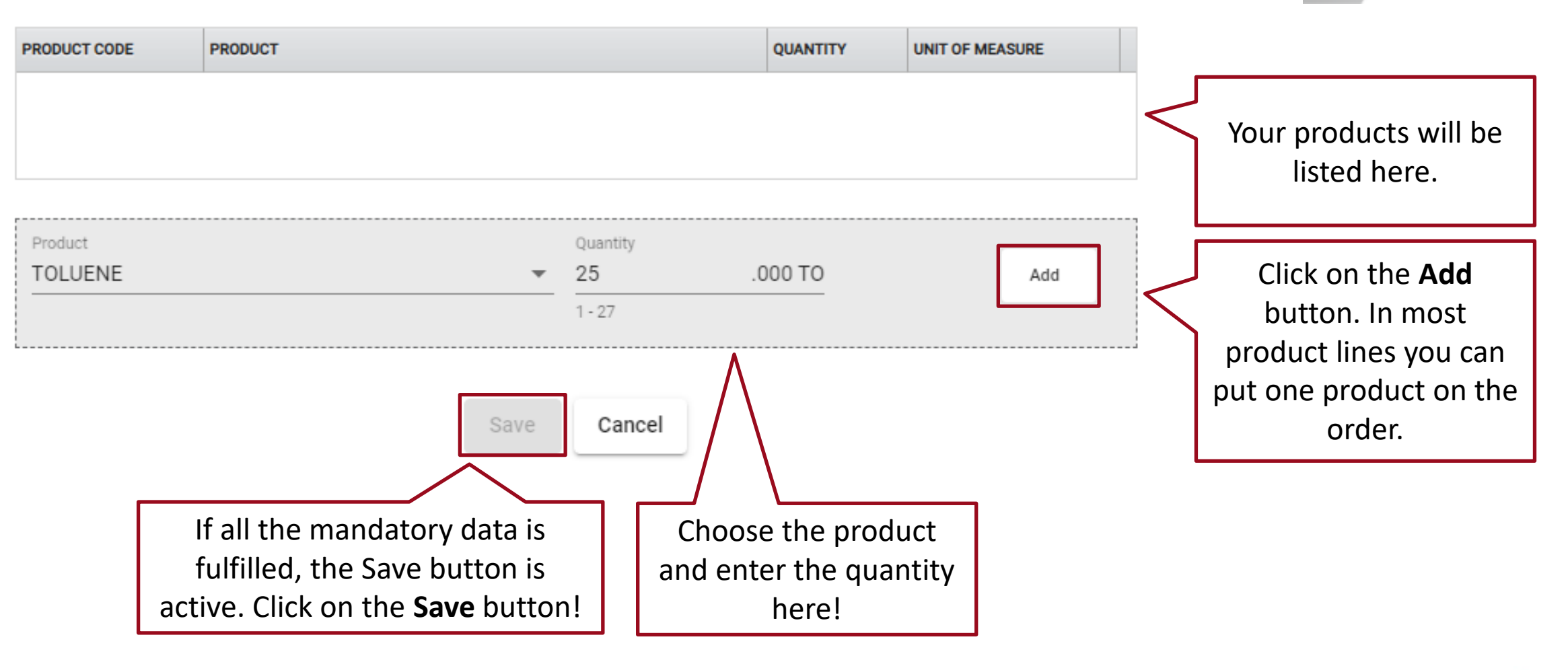

ORDER MANUALLY

# ORDER MANUALLY

## ORDER SUMMARY SCREEN

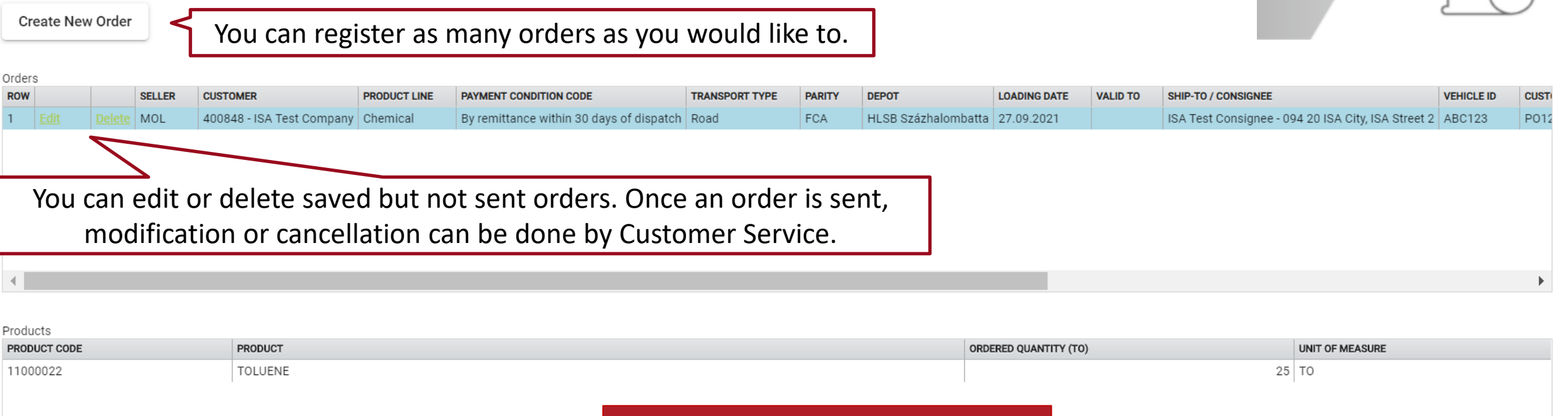

ORDER MANUALLY

Ωx Orders You can check your saved orders on this Your order is not sent, until you Order(s) sent successfully. screen. If everything is fine, click on the haven't clicked on the Send button. OK Send button. You must get a message that your orders are sent. Delete All Credit Info Send You will also receive an email notification with the main data of your order(s).

# 

# ORDER FROM FILE

EXCEL-BASED ORDERING POSSIBILITY

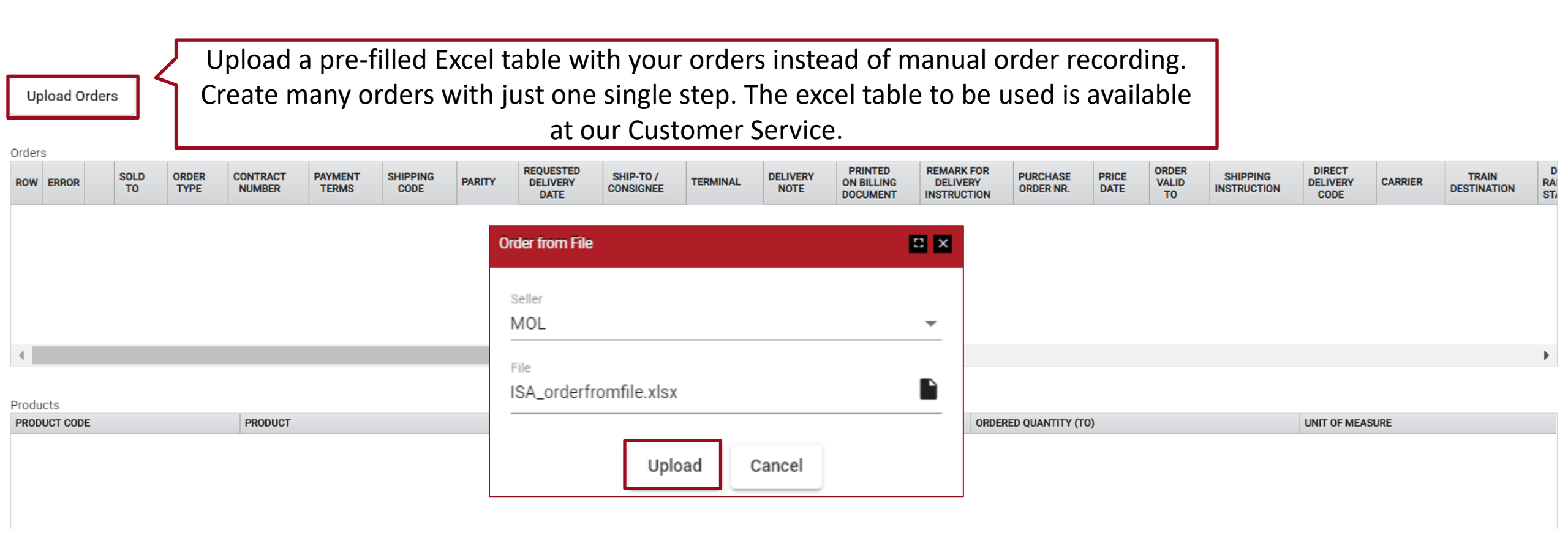

# ORDER FROM FILE

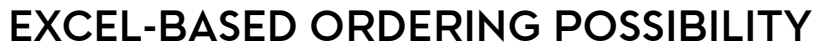

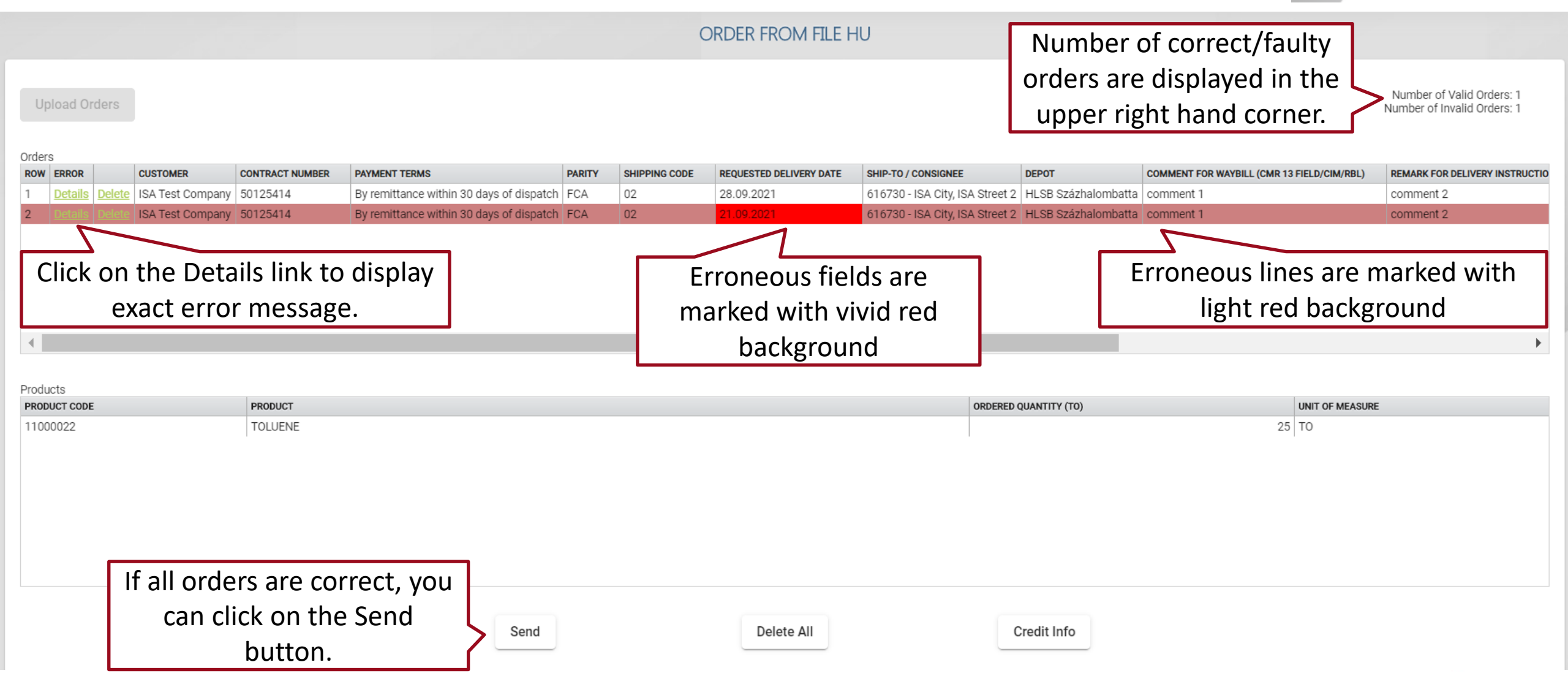

**ORDER FROM FILE** 

CREDIT INFO

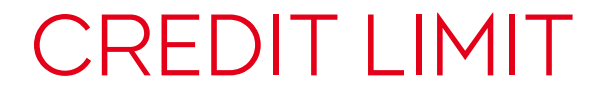

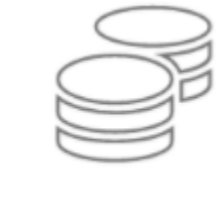

## You can choose the Seller company you are in partnership with, and you can select amongst your companies.

| Company     |                |    |  |
|-------------|----------------|----|--|
| 400848 - 19 | SA Test Compar | v  |  |
| 100010 10   |                | ·) |  |
|             |                |    |  |

Credit Info

You can see the **real time available** credit balance based on our records. In case an order is released, or an invoice payment is posted, the value here will be immediately updated For further information please contact your Sales Representative or our Customer Service.

∷ ×

FILTERING

#### You may choose to monitor your orders, Monitoring type downpayment requests or final invoices. Monitoring orders Similarly to the order form, you can filter for the Seller Seller company. If you manage more companies, MOL they appear in the Customer list. Customer 400848 - ISA Test Company You may filter for the ISA or SAP order number of ISA Order ID your order. If you do so, other filters will not be active. SAP Order ID Product Line You can filter based on product line and delivery Chemical type (MOL or Customer organised). Delivery type ΔII The present date minus two and plus one month is Date (from) Ē set as a default range, and you may monitor 3-25-07-2021 month-long (90 days) periods. Date (to) (FI) 23-10-2021 You can set the date filter according to the creation Date Type All of order and requested delivery date. Status All You may filter for orders in different statuses that you can set here. Click on Filter when done. Filter

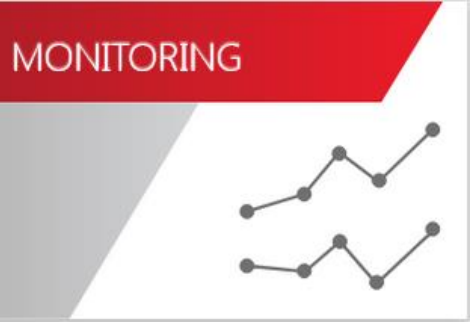

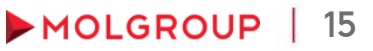

**ORDER MONITORING RESULTS - OVERVIEW** 

You can close

the filtering

panel.

STATUS

7011374 New

15.07.2021

苘

Ē

Download

SELLER

MOL

CUSTOMER

ISA Test Company

Credit Info

SAP 0\_

PRODU.

Chemical

Orders 8

ISA...

You can see your orders in three sections: er luct

PAYMENT CONDITION

27.07.2021 By remittance within 30 days of dispatch

| 1st section: main data of your each order              |
|--------------------------------------------------------|
| 2nd section: product information of the selected orde  |
| 3rd section: delivery information of the selected prod |
|                                                        |

REOUE.

|                           |   | LOADING DA   | TE       | D   | ELIVERY ID       |          | DELIVERED   | DOUANTITY (TO) | DENSI  | TY           |            |     | BIOCOMPONENT N | AME                     | BIOCOMPONENT PERCENTAGE    |            | VEHICLE ID |      |               | TRAILER ID |
|---------------------------|---|--------------|----------|-----|------------------|----------|-------------|----------------|--------|--------------|------------|-----|----------------|-------------------------|----------------------------|------------|------------|------|---------------|------------|
| SAP Order ID              |   | Deliveries 1 | 1        |     |                  |          |             |                |        |              |            |     |                |                         |                            |            |            |      |               |            |
|                           |   | Loaded       |          |     | 19000655         | MA       | LEIC ANHYDR |                |        |              |            | 23  | то             |                         |                            |            |            |      |               |            |
|                           |   | PRODUCT ST   | TATUS    | F   | PRODUCT CODE     | PRO      | DUCT NAME   |                |        |              | QUANTITY   | Y   | UNIT OF MEASUR | E                       |                            | PRICE      | CURRENCY   |      |               | UNIT PRICE |
| ISA Order ID              |   | Products 1   |          |     |                  |          |             |                |        |              |            |     |                |                         |                            |            |            |      |               |            |
|                           |   | 7010605      | Declined | MOL | ISA Test Company |          | Chemical    | Selected dat   | 616730 | ISA Test Con | Százhalomb | FCA | 11.07.2021     | By remittance within 30 | ) days of dispatch         | 12345678   |            |      | comment2      |            |
| 400848 - ISA Test Company | * | 7010606      | Declined | MOL | ISA Test Company |          | Chemical    | Selected dat   | 400848 | ISA Test Con | Százhalomb | FCA | 11.07.2021     | By remittance within 15 | days from date of dispatch |            |            |      |               |            |
| Customer                  |   | 7010607      | Declined | MOL | ISA Test Company |          | Chemical    | Selected dat   | 616730 | ISA Test Con | Százhalomb | FCA | 14.07.2021     | Payment in advance      |                            |            |            |      |               |            |
| MOL                       | * | 7010608      | Declined | MOL | ISA Test Company |          | Chemical    | Selected dat   | 616730 | ISA Test Con | Százhalomb | FCA | 18.07.2021     | By remittance within 30 | ) days of dispatch         |            |            |      |               |            |
| Seller                    |   | 7010734      | Declined | MOL | ISA Test Company |          | Chemical    | Selected dat   | 616730 | ISA Test Con | Százhalomb | FCA | 11.07.2021     | By remittance within 30 | ) days of dispatch         | 1234567890 | D          |      | szállítás meg |            |
|                           | - | 7010812      | Declined | MOL | ISA Test Company |          | Chemical    | Selected dat   | 616730 | ISA Test Con | Százhalomb | FCA | 22.07.2021     | By remittance within 30 | ) days of dispatch         | ipo1       |            |      |               |            |
|                           |   | 7011267      | Overdue  | MOL | ISA Test Company | 29875902 | Chemical    |                | 616730 | ISA Test Con | Százhalomb | FCA | 18.07.2021     | By remittance within 30 | ) days of dispatch         | 789        |            | aaaa | bbbb          |            |

REASON

N/A

SHIP-T...

616730

23

SHIP-T...

DEPOT

ISA Test Con Százhalomb FCA

You can always download the results into excel file.

You can modify and restore the layout of the monitoring menu's columns with these buttons.

PO NUMBER

COMM.

NEX918

REMAR.

COMM.

XVU018

MONITORING

VEHICLE

Ð

TRUCK

Monitoring orders

Product Line

Chemical Delivery type All

Date (from)

Date (to)

All Status All

01-07-2021

23-09-2021 Date Type

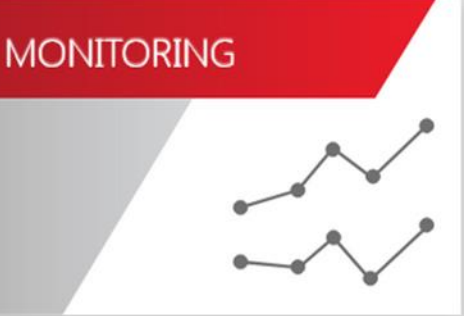

### **ORDER MONITORING RESULTS**

| ordera o   |          |        |                  |          |             |               |        |              |            |     |                 |                         |                              |            |          |      |               |            |         |       |
|------------|----------|--------|------------------|----------|-------------|---------------|--------|--------------|------------|-----|-----------------|-------------------------|------------------------------|------------|----------|------|---------------|------------|---------|-------|
| ISA        | STATUS   | SELLER | CUSTOMER         | SAP 0_   | PRODU       | REASON        | SHIP-T | SHIP-T       | DEPOT      | P_  | REQUE           | PAYMENT CONDITION       |                              | PO NUMBER  |          | COMM | REMAR         | COMM       | VEHICLE | TRUCK |
| 7011374    | New      | MOL    | ISA Test Company |          | Chemical    | N/A           | 616730 | ISA Test Cor | Százhalomb | FCA | 27.07.2021      | By remittance within 30 | 0 days of dispatch           |            |          |      |               |            |         |       |
| 7011267    | Overdue  | MOL    | ISA Test Company | 29875902 | Chemical    |               | 616730 | ISA Test Cor | Százhalomb | FCA | 18.07.2021      | By remittance within 30 | 0 days of dispatch           | 789        |          | aaaa | bbbb          |            |         |       |
| 7010812    | Declined | MOL    | ISA Test Company |          | Chemical    | Selected dat  | 616730 | ISA Test Cor | Százhalomb | FCA | 22.07.2021      | By remittance within 30 | 0 days of dispatch           | ipo1       |          |      |               |            |         |       |
| 7010734    | Declined | MOL    | ISA Test Company |          | Chemical    | Selected dat  | 616730 | ISA Test Cor | Százhalomb | FCA | 11.07.2021      | By remittance within 30 | 0 days of dispatch           | 1234567890 |          |      | szállítás meg |            |         |       |
| 7010608    | Declined | MOL    | ISA Test Company |          | Chemical    | Selected dat  | 616730 | ISA Test Cor | Százhalomb | FCA | 18.07.2021      | By remittance within 30 | 0 days of dispatch           |            |          |      |               |            |         |       |
| 7010607    | Declined | MOL    | ISA Test Company |          | Chemical    | Selected dat  | 616730 | ISA Test Cor | Százhalomb | FCA | 14.07.2021      | Payment in advance      |                              |            |          |      |               |            |         |       |
| 7010606    | Declined | MOL    | ISA Test Company |          | Chemical    | Selected dat  | 400848 | ISA Test Cor | Százhalomb | FCA | 11.07.2021      | By remittance within 1  | 5 days from date of dispatch |            |          |      |               |            |         |       |
| 7010605    | Declined | MOL    | ISA Test Company |          | Chemical    | Selected dat  | 616730 | ISA Test Cor | Százhalomb | FCA | 11.07.2021      | By remittance within 30 | 0 days of dispatch           | 12345678   |          |      | comment2      |            |         |       |
| Droducte 1 | 1        |        |                  |          |             |               |        |              |            |     |                 |                         |                              |            |          |      |               |            |         |       |
|            |          |        | DOODUOT CODE     | 000      |             |               |        |              | 0000       |     |                 | e                       |                              | 000        | DDENOV   |      |               |            |         |       |
| PRODUCTS   | STATUS   |        | PRODUCT CODE     | PRU      | DUCT NAME   |               |        |              | QUANTITY   |     | UNIT OF MEASURE | E .                     |                              | PRICE CU   | RKENCY   |      |               | UNIT PRICE |         |       |
| Loaded     |          |        | 19000655         | MA       | LEIC ANHYDR | IDE LIQUID    |        |              |            | 23  | то              |                         |                              |            |          |      |               |            |         |       |
| Deliveries | 1        |        |                  |          |             |               |        |              |            |     |                 |                         |                              |            |          |      |               |            |         |       |
| LOADING D  | ATE      |        | DELIVERY ID      |          | DELIVERED   | QUANTITY (TO) | DENS   | ITY          |            | В   | IOCOMPONENT N   | IAME                    | BIOCOMPONENT PERCENTAGE      | VE         | HICLE ID |      |               | TRAILER ID |         |       |
| 15.07.202  | 21       |        | 84376764         |          |             |               | 23     |              |            |     |                 |                         |                              | NE         | EX918    |      |               | XVU018     |         |       |
|            |          |        |                  |          |             |               |        |              |            |     |                 |                         |                              |            |          |      |               |            |         |       |

Legend of overall status of your orders & individual stage of each product:

**Pending**: your order is waiting to be confirmed by your Sales Representative

**New**: your order is still waiting to be processed by our Customer Service.

Blocked: your order / product has not been approved from production and/or financial point of view.

**Enabled**: your order / product is ready for pick-up in our depot or ready for delivery.

Loaded: your order has been delivered or picked up in our depot.

Canceled / Declined: your order / product is deleted based on mutual agreement.

Fields with blue background means modified data of order. Move your mouse over the modified field to see the original value.

## **ORDER MONITORING RESULTS – DOUBLE CLICK**

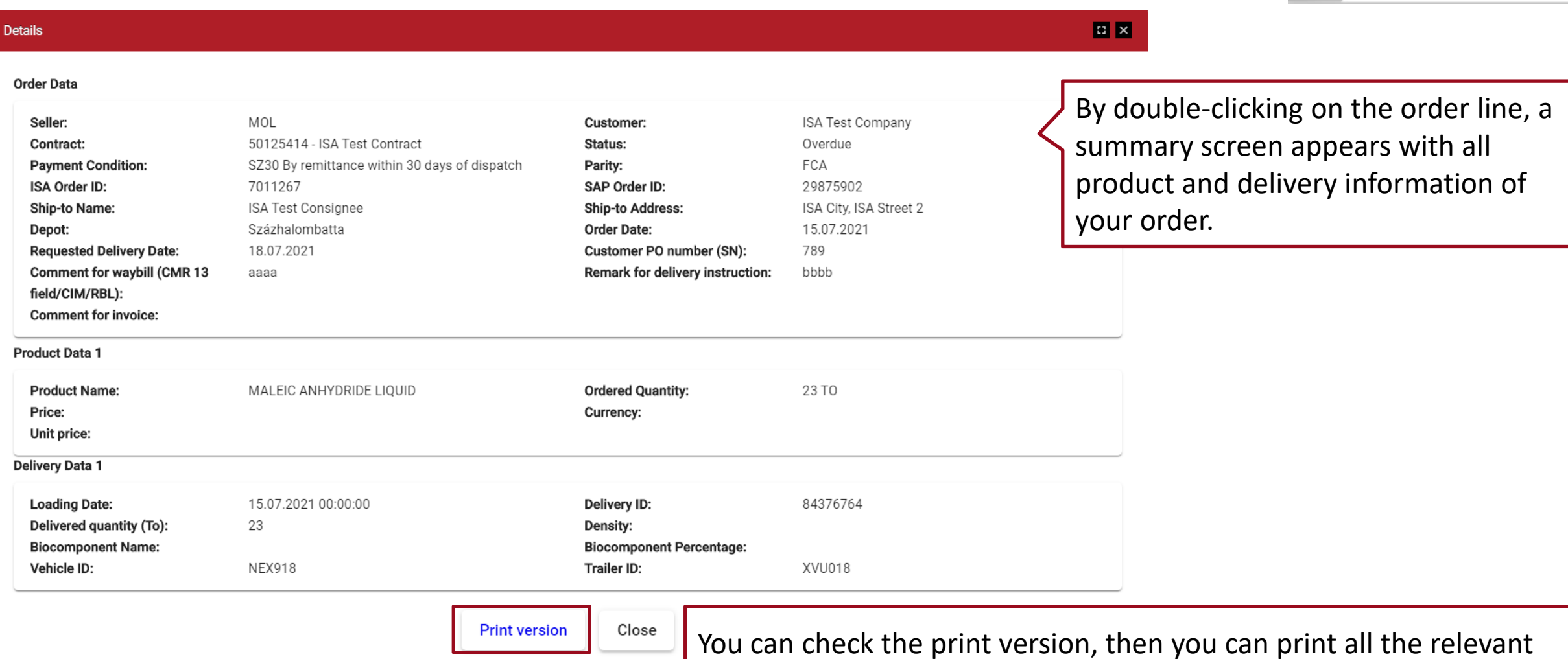

MONITORING

data of the given order by clicking on the **Print document** button.

## DOWNPAYMENT MONITORING FILTER

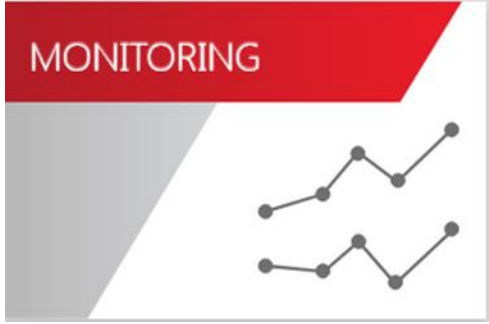

| Monitoring type        |          |                                                                | _   |
|------------------------|----------|----------------------------------------------------------------|-----|
| Downpayment Monitoring | <b>—</b> | Set the filter here to monitor your downpayment requests.      |     |
|                        |          |                                                                |     |
| Seller                 |          | Filter here for the Seller company. If you manage more         |     |
| All                    |          | companies, they appear in the Customer list.                   |     |
| Customer               |          |                                                                |     |
| All                    | •        | You may filter for the downpayment request ID of your orde     | er. |
| Downpayment ID         |          | If you do so, other filters will not be active.                |     |
| 2                      |          |                                                                | _   |
| Chemical               | -        | If you order different type of products from us, you can filte | er  |
|                        |          | on product lines.                                              |     |
| Date (from)            |          |                                                                |     |
| 26-07-2021             | •        |                                                                |     |
| Date (to)              |          | The present date minus two and plus one month is set as a      | 1   |
| 24-10-2021             | ίΞ.      | default range, and you may monitor 3-month-long (90 days       | ;)  |
| Filter                 |          | periods. Click on Filter when done.                            | -   |
|                        |          |                                                                |     |

## DOWNPAYMENT MONITORING RESULTS

MONITORING

You can see your downpayment request documents in 2 sections: 1st section: main data of your downpayment request (e.g. value, bank info) 2nd section: order related information of the selected downpayment request document. Click on the ISA Order ID and the order details window appears.

Downpayment requests 3

| DOWNPAYMENT ID | SELLER | COMPANY | DOWNPAYMENT AMOUNT | CURRENCY | BANK NAME                                     | BANK SWIFT CODE | BANK ACCOUNT                       |
|----------------|--------|---------|--------------------|----------|-----------------------------------------------|-----------------|------------------------------------|
| 2270453406     | MOL    | 400848  | 2.500              | EUR      | CITIBANK Europe Plc. Magyarországi Fióktelepe | CITIHUHX        | HU10 1080 0007 1000 0010 0113 3558 |
| 2270453405     | MOL    | 400848  | 15.084             | EUR      | CITIBANK Europe Plc. Magyarországi Fióktelepe | CITIHUHX        | HU10 1080 0007 1000 0010 0113 3558 |
| 2270453404     | MOL    | 400848  | 6.600              | EUR      | CITIBANK Europe Plc. Magyarországi Fióktelepe | CITIHUHX        | HU10 1080 0007 1000 0010 0113 3558 |

Downpayment Details 1

| ISA ORDER ID | SAP ORDER ID | PRODUCT NAME | MONITORING.ORDER.TABLE_PRODUCT.QTY | UNIT OF MEASURE | ORDER DATE |
|--------------|--------------|--------------|------------------------------------|-----------------|------------|
| 7010024      | 29875173     | TOLUENE      | 25                                 | ТО              | 24.06.2021 |

## INVOICE MONITORING FILTER

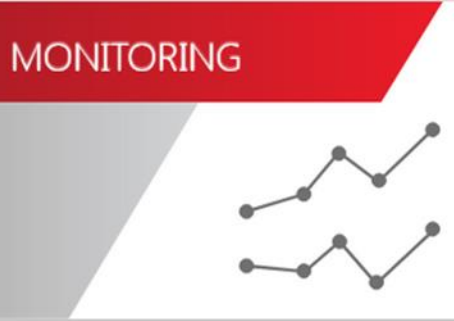

| Monitoring type Invoice monitoring |     | Set the filter here to monitor your invoices.                                                                       |
|------------------------------------|-----|----------------------------------------------------------------------------------------------------|
| Seller<br>All                      | •   | Filter here for the Seller company. If you manage more companies, they appear in the Customer list.                 |
| Customer<br>All                    |     | You may filter for the SAP invoice ID. If you do so, other filters will not be active.                              |
| SAP Invoice ID<br>Product Line     |     | If you order different type of products from us, you can filter<br>on product lines.                                |
| Date Type<br>Invoice Date          | •   | You may filter the invoices based on the issue or on the due date.                                                  |
| Date (from)<br>26-07-2021          |     | The present date minus two and plus one month is set as a default range, and you may monitor 3-month-long (90 days) |
| Date (to)<br>24-10-2021            |     | periods.                                                                                                    |
| Status<br>All                      | · · | You may filter for invoices in different statuses that you can set here. Click on Filter when done.                 |

Filter

#### MONITORING MONITORING You can see your invoices in 2 sections: INVOICE MONITORING RESULTS 1st section: main data of your invoice (e.g. due date, value) 2nd section: order related information of the selected invoice. Click on the ISA Order ID and the order details window appears. Invoices 1 SELLER SAP INVOICE ID STATUS CUSTOMER INVOICE DATE DUE DATE COMPLETE INVOICE GROSS VALUE CURRENCY PAYMENT CONDITION NUMBER OF ITEMS DOWNLOAD By remittance within 30 days of dispatch MOL 15.07.2021 16.08.2021 4.600,00 EUR 1 Download 2230126271 Overdue ISA Test Company Click on the Download button and the invoice pdf layout will be displayed.

| ISA ORDER ID   | ORDER ID         DELIVERY ID         PRODUCT NAME         LOADED QUANTITY         SHIP-TO / CONSIGNEE         LOADING DATE |               |                         |       |                                             |            |  |
|----------------|----------------------------------------------------------------------------------------------------|---------------|-------------------------|-------|---------------------------------------------|------------|--|
| <u>7011267</u> | 29875902                                                                                                    | 84376764      | MALEIC ANHYDRIDE LIQUID | 23000 | ISA Test Consignee - ISA City, ISA Street 2 | 15.07.2021 |  |
|                |                                                                                                    |               |                         |       |                                             |            |  |
|                |                                                                                                    |               |                         |       |                                             |            |  |
| Invoiced: the  | e invoice has r                                                                                                    | not been sett | led but not due yet.    |       |                                             |            |  |
| Paid: the inv  | voice has been                                                                                                    | settled.      |                         |       |                                             |            |  |
| Overdue: th    | <b>Dverdue</b> : the invoice has not been settled and is due.                                                              |               |                         |       |                                             |            |  |

## MOL NEWS

## MOL NEWS USEFUL INFORMATION

| News                                                                                                    |
|----------------------------------------------------------------------------------------------------|
| Dear Customers,                                                                                                    |
| Please be informed about our depot opening hour change.                                                                         |
| Yours sincerely,                                                                                                    |
| MOL Group Customer Service                                                                                                    |
|                                                                                                    |
| Here you can get useful information about our operation (e.g change in depot opening hours, planned IT system maintenance etc.) |

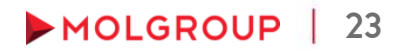

# MOLGR

# THANK YOU FOR YOUR ATTENTION!